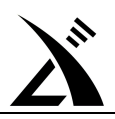

# G90/G90S 固件升级教程

(2020.02.25修订)

# 准备事项:

在进行固件升级前,请先将如下物品准备齐:

- 外置直流电源,电压设置为 13.8V;
- 刷机数据线;
- 电脑端的刷机工具软件"TeraTerm"(在固件升级包里有);

#### 注意:

G90/G90S的固件分为两个部分:主机固件和机头固件。两个固件需要分别刷入。

- ※ 注意: 机头和机身固件版本号必须相同, 否则会出现错误、无法开机等现象。
- 主机刷机,请将数据线插入机身尾部 COMM □;
- 机头刷机,请将数据线插入机头左侧自定义口;
  - ▶ 主机固件程序名称: G90\_MainUnit\_FW\_V\*\*\*
  - ▶ 机头固件程序名称: G90\_DispUnit\_FW\_V\*\*\*

#### \*主机和机头的刷机方法是一样的。本教程以刷主机端为例进行讲解。

#### 提醒:

- 为了确保刷机一次成功,请务必先详细阅读本教程,了解整个刷机过程的步骤,再进行刷机。
- 升级固件会清除频道存储记录,请提前做好备份。

## 刷机步骤

- 1、安装合适的数据线驱动程序。(不同电脑系统对驱动程序的兼容性存在差异,请挑选适合你电脑的驱动程序安装。
   2303 和 232 芯片驱动不同,注意区分)
- 2、将 G90 配送的数据线 USB 口插入电脑,等待自动查找驱动文件结束。
- 3、打开电脑上"我的计算机"里面的"设备管理",查看数据线串口编号。如图1所示。

| 🌆 计算机管理(本地) | ▲ ﷺ weixiu-PC 操作                                      |          |
|-------------|-------------------------------------------------------|----------|
| 🔺 💦 系統工具    | ▷ · 🕃 Bluetooth 无线电收发器 设备管理器                          | <b>A</b> |
| ▷ 🕑 任务计划程序  | ▶                                                     |          |
| ▷ 🛃 事件查看器   | D coor IDE ATA/ATAPI 控制器                              | <u> </u> |
| ▷ 👩 共享文件夹   | ▶ 🦉 安全设备                                              |          |
| 🕨 🔊 本地用户和组  | ▶ 🛄 处理器                                               |          |
| ▷ 🔊 性能      | ▷ 👝 磁盘驱动器                                             |          |
| 🚔 设备管理器     | ▷ 🦢 电池                                                |          |
| 4 🔮 存储      | ▲ 響 端□ (COM 和 LPT)                                    |          |
| 🗃 磁盘管理      | - Tintel(R) Active Management Technology - SOL (COM3) |          |
| > 🔜 服务和应用程序 | USB Serial Port (COM11)                               |          |
|             | ▶ 11 里 计算机                                            |          |
|             | ▷ 🜉 监视器                                               |          |
|             | ▷ - 鍵盘                                                |          |
|             | │                                                     | 本        |
|             |                                                       |          |
|             | 📲 🚎 視频和游戏控制器   图上所示端口号为 COM11, 记卜这个号。                 | .        |
|             | ▷ 🖞                                                   |          |
|             | ▶- ● 通用串行总线控制器                                        |          |
|             |                                                       |          |
|             |                                                       |          |
|             | ▶ 1 1 2 系统设备                                          |          |
|             |                                                       |          |
|             |                                                       |          |
|             |                                                       |          |
|             |                                                       |          |
|             |                                                       |          |
|             |                                                       |          |
|             |                                                       |          |
|             |                                                       |          |
|             |                                                       |          |

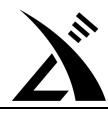

### 图 1 已在电脑上装好数据线的驱动

- 4、将数据线的 3.5mm 插头插入机身尾部的 COMM 口,在电脑上运行刷机工具软件"TeraTerm"。(该软件在固件更新 包里有)
- 5、此时,尚未对软件"TeraTerm"进行配置。在该软件的菜单 Setup—Serial port 里选择第3个步骤记下的端口号,并 点击"OK"按钮。如图2所示。设定好端口号后,软件界面如图3所示。

| 🔟 Tera Term - [disconnected] \ | Л                                                                                                    |                                                                                 | - <b>X</b> |
|--------------------------------|----------------------------------------------------------------------------------------------------|---------------------------------------------------------------------------------|------------|
| File Edit Setup Control V      | Vindow Help                                                                                                    |                                                                                 | ^          |
|                                | Tera Term: Serial port s<br>Port:<br>Baud rate:<br>Data:<br>Parity:<br>Stop:<br>Flow control:<br>Transmit dela<br>0 mse | COM11 OK   115200 OK   8 bit Cancel   none Help   1 bit Help   c/char msec/line |            |
|                                |                                                                                                    |                                                                                 | <b>•</b>   |

#### 图 2 设置 TeraTerm 的端口

| M   | COM11  | - Tera T | erm VT  |        |      | - • × |
|-----|--------|----------|---------|--------|------|-------|
| Fil | e Edit | Setup    | Control | Window | Help |       |
|     |        |          |         |        |      | *     |
| Г   |        |          |         |        |      |       |
|     |        |          |         |        |      |       |
|     |        |          |         |        |      |       |
|     |        |          |         |        |      |       |
|     |        |          |         |        |      |       |
|     |        |          |         |        |      |       |
|     |        |          |         |        |      |       |
|     |        |          |         |        |      |       |
|     |        |          |         |        |      |       |
|     |        |          |         |        |      |       |
|     |        |          |         |        |      |       |
|     |        |          |         |        |      |       |
|     |        |          |         |        |      |       |
|     |        |          |         |        |      |       |
|     |        |          |         |        |      |       |
|     |        |          |         |        |      |       |
|     |        |          |         |        |      |       |
|     |        |          |         |        |      |       |
|     |        |          |         |        |      |       |
|     |        |          |         |        |      |       |
|     |        |          |         |        |      | -     |
|     |        |          |         |        |      |       |

### 图 3 设置好端口号后的软件运行界面

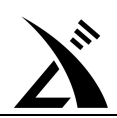

6、将外部电源插到主机的电源口,注意,此时不要开机。

**短按 G90/G90S 的开机按键,同时快速按下电脑键盘的空格键,**务必在软件窗口提示倒计时结束前按下空格键。 如**图 4** 所示。

按下空格后,软件窗口会出现提示信息,如图5所示。

| COM11 - Tera Term VT                |   |  |  |  |  |
|-------------------------------------|---|--|--|--|--|
| File Edit Setup Control Window Help |   |  |  |  |  |
| Hit a key to abort bootting 4       |   |  |  |  |  |
|                                     |   |  |  |  |  |
|                                     | - |  |  |  |  |

图 4 软件窗口倒计时

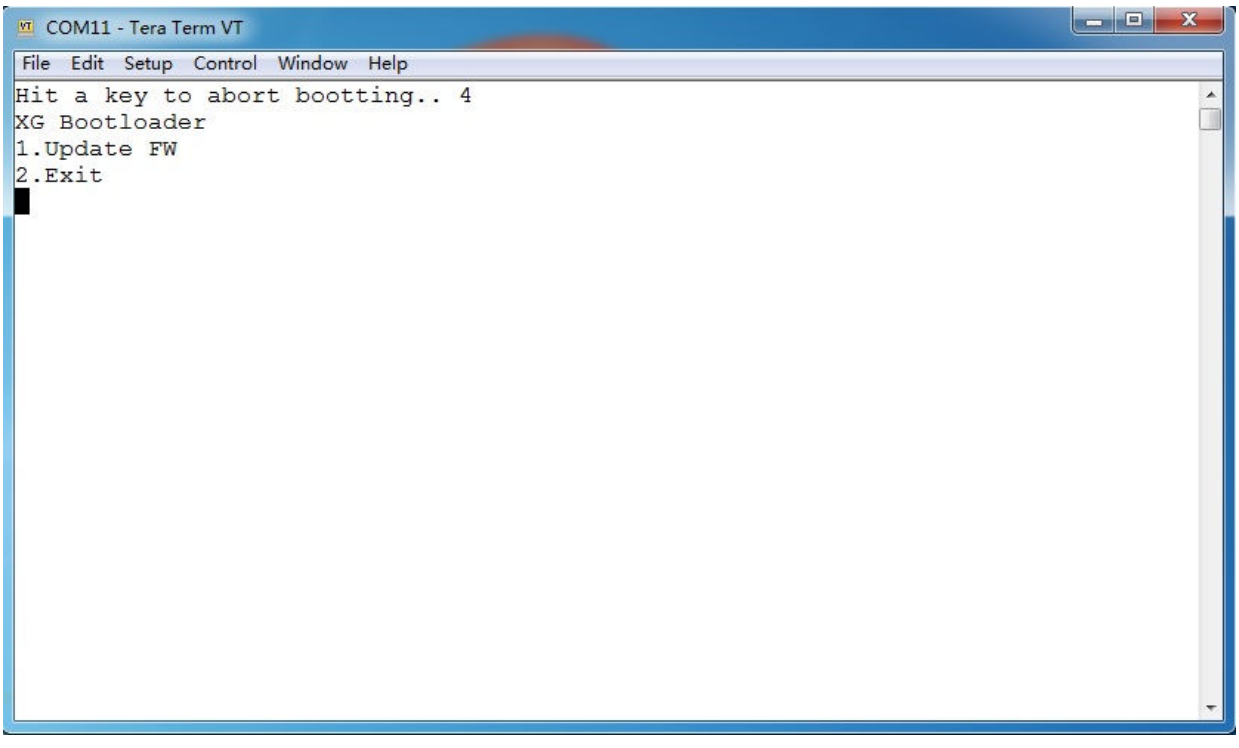

图 5 按下空格键后软件窗口出现提示信息

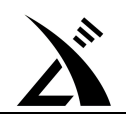

**7**、按下电脑键盘数字键"1",开始清除存储器,软件窗口会出现进度百分比指示信息。如**图6**所示。 存储器清除完毕后,如**图7**所示。此时,软件处于待发送固件的状态。

| 🔟 COM11 - Tera Term VT              |   |
|-------------------------------------|---|
| File Edit Setup Control Window Help |   |
| Hit a key to abort bootting 4       | * |
| XG Bootloader                       |   |
| 1.Update FW                         |   |
| Z.EXIT                              |   |
| Erasing26%                          |   |
|                                     |   |
|                                     |   |
|                                     |   |
|                                     |   |
|                                     |   |
|                                     |   |
|                                     |   |
|                                     |   |
|                                     |   |
|                                     |   |
|                                     |   |
|                                     |   |
|                                     |   |
|                                     |   |
|                                     |   |
|                                     | - |
|                                     |   |

图 6 开始清除存储器

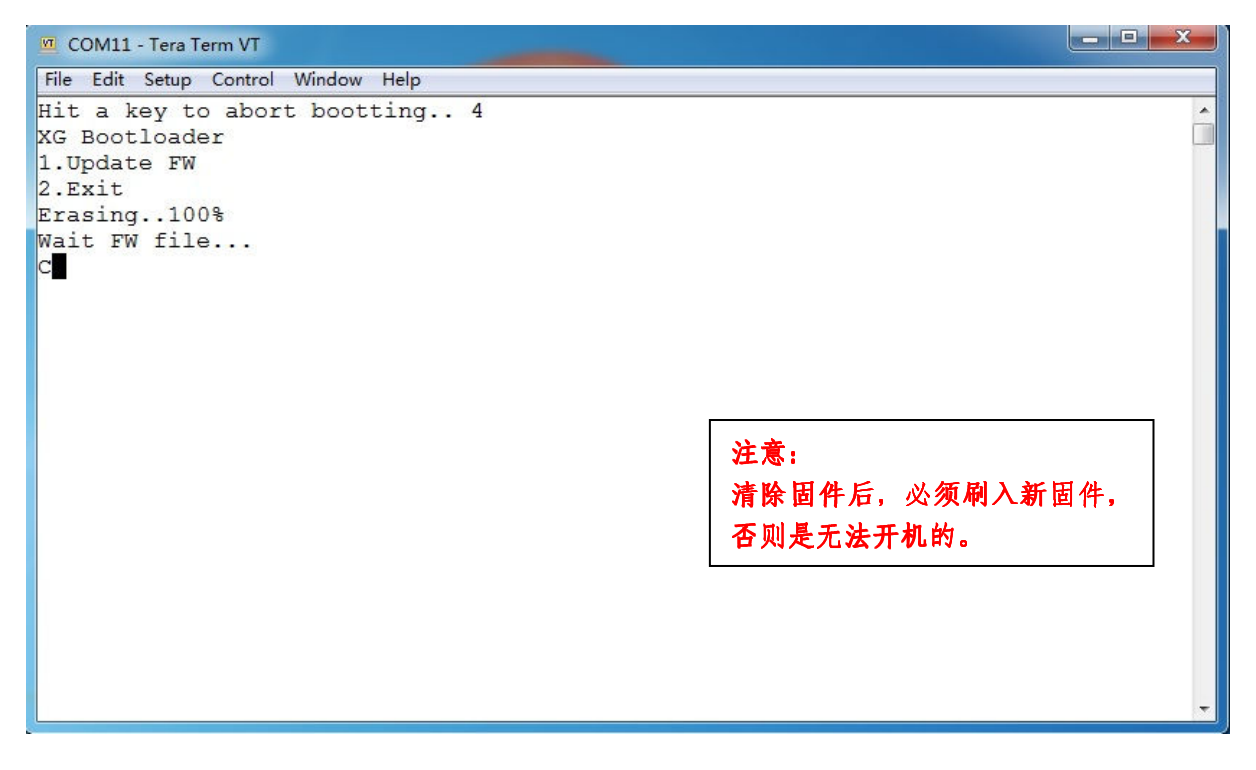

#### 图 7 存储器清除完毕,待发送固件

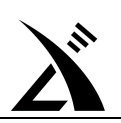

## 8、选择工具软件的菜单 File—Transfer—XMODEM—Send,选择文件发送类型。如图 8 所示。

| COM11 - Tera Term VT                                                                                                    |                         |                                                   |                  |                                                                       | x |
|----------------------------------------------------------------------------------------------------|-------------------------|---------------------------------------------------|------------------|-----------------------------------------------------------------------|---|
| ile Edit Setup Contro<br>New connection<br>Duplicate session<br>Cygwin connection<br>Log<br>Comment to Log<br>View Log<br>Show Log dialog<br>Send file | Alt+N<br>Alt+D<br>Alt+G | Help                                              |                  | 注意:<br>如果不小心点击了 Receive,将破<br>坏当前固件文件。此时需要删掉<br>现有固件文件,重新下载固件压<br>缩包。 |   |
| Transfer                                                                                                    | •                       | Kermit                                            | <b>&gt;</b>      |                                                                       |   |
| SSH SCP<br>Change directory<br>Replay Log<br>TTY Record<br>TTY Replay                                                                                  |                         | XMODEM<br>YMODEM<br>ZMODEM<br>B-Plus<br>Quick-VAN | Receive     Send |                                                                       |   |
| Print<br>Disconnect<br>Exit<br>Exit All                                                                                                    | Alt+P<br>Alt+I<br>Alt+Q |                                                   |                  |                                                                       |   |

#### 图 8 选择文件发送类型

9、此时,会出现固件选择窗口,如图9所示。

选择好需要刷入的固件,点击"打开"按钮,开始发送,如图 10 所示,直至进度条显示发送完成。

| File Edit Setup Control                           | Window Help                 |  |  |  |
|---------------------------------------------------|-----------------------------|--|--|--|
| Hit a key to abor<br>XG Bootloader<br>1.Update FW | Tera Term: XMODEM Send      |  |  |  |
| 2.Exit<br>Erasing100%<br>Wait FW file<br>C        | 查找范围(1):       桌面 <td></td> |  |  |  |

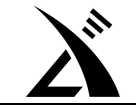

图 9 选择固件

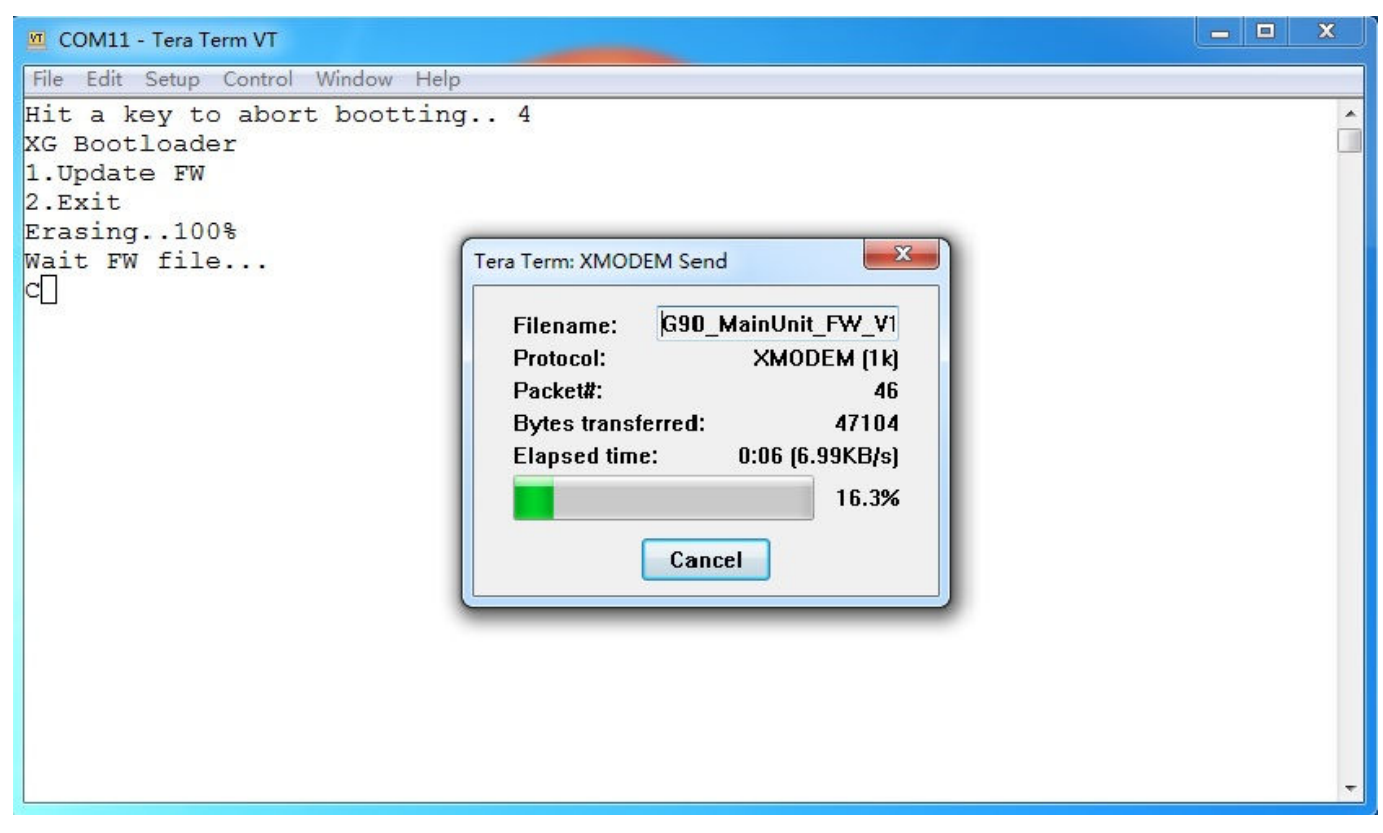

图 10 固件发送中

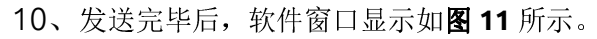

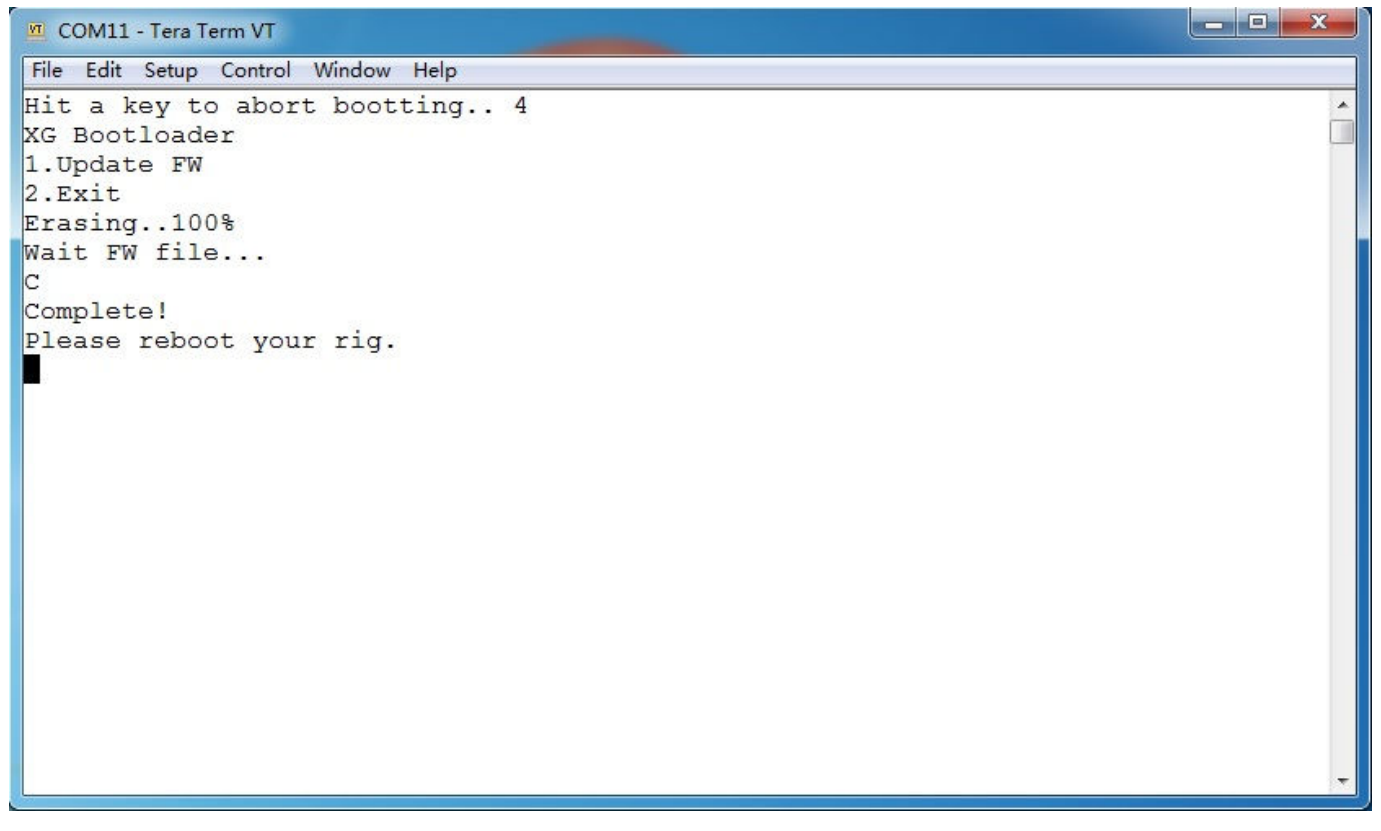

## 图 11 发送完毕后,软件窗口显示的信息

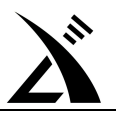

11、此时,**直接拔掉外接电源和数据线。注意,务必直接拔掉外接电源,不要去按 G90/G90S 的电源开关键。** 至此,主机端刷机完毕。

#### 注意事项:

- 1. 机头的刷机过程跟主机刷机过程一致,但数据线是插在机头左侧的自定义口。在刷完主机端后,不用关闭 TeraTerm 软件,可以直接进行机头固件的更新。操作步骤同上。
- 2. 如果刷机过程中操作错误、连接中断、或选错固件,重新执行一次刷机流程即可。设备不会变砖的。

#### 初始化方法

初始化会将所有设置重置为出厂状态,请慎重操作!

1、关机状态下,按住FUNC按键,再按开机键,进入初始化界面。
 2、选择YES,初始化并退出;选择NO,不初始化并退出。
 初始化完毕。

全文完。